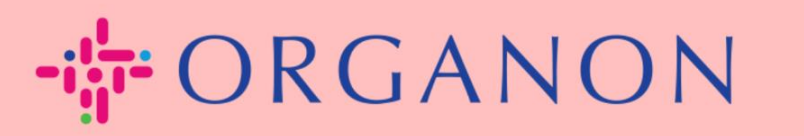

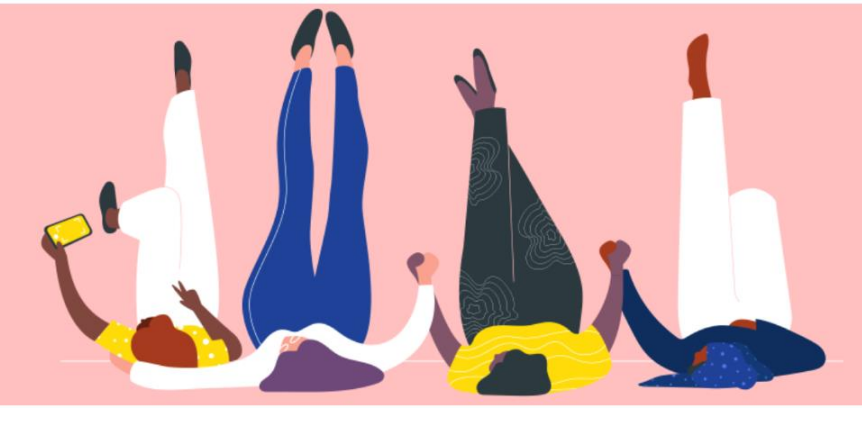

## **REGÍSTRATE EN COUPA** Cómo guiar

erganon.com 🔵

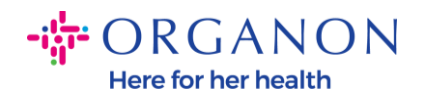

## Cómo registrarse en Coupa

1. El Portal de Proveedores de Coupa (CSP) es una herramienta gratuita para que los proveedores hagan negocios fácilmente con los clientes que utilizan Coupa. Hay dos formas de registrarse en el CSP, puede recibir una invitación de su cliente o ir al Portal de proveedores de Coupa, Portal de proveedores de Coupa (coupahost.com) y seleccionar "Registrarse". Haga clic en el enlace de su correo electrónico para comenzar el proceso de registro. Si recibido pídele aún no has uno. а vendor.onboarding@organon.com que te invite. Si es el primer usuario de su empresa en recibir esta invitación, se le asignarán privilegios de administrador, por lo que deberá pensar en cómo desea configurar los distintos usuarios de su empresa.

| <b>©coupa</b> supplier portal |                                               | Secure |
|-------------------------------|-----------------------------------------------|--------|
|                               |                                               |        |
|                               | Inicio de sesión                              |        |
|                               | Correo electrónico                            |        |
|                               | • Contraseña                                  |        |
|                               |                                               |        |
|                               | Inicio de sesión                              |        |
|                               |                                               |        |
|                               | ¿Es su primera vez en Coupa? CREAR UNA CUENTA |        |
|                               |                                               |        |

2. Cuando reciba una invitación de su cliente por correo electrónico, haga clic en el enlace y lo llevará al registro específico del cliente dentro de Coupa. Para configurar su cuenta de Coupa, regístrese

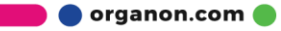

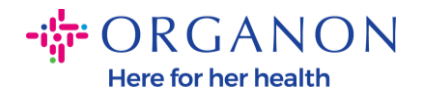

## seleccionando **"Unirse a Coupa"** y/o invite a otros miembros de su organización reenviando la invitación.

| - ORGANON<br>Organon UAT                                                                      |                                                                                       |                                                      |                                                     |                                            |
|-----------------------------------------------------------------------------------------------|---------------------------------------------------------------------------------------|------------------------------------------------------|-----------------------------------------------------|--------------------------------------------|
| Organon UAT Registratio                                                                       | on Instructions - Action Requ                                                         | uired                                                |                                                     |                                            |
|                                                                                               |                                                                                       |                                                      |                                                     | Powered by                                 |
| Hello Supplier,                                                                               |                                                                                       |                                                      |                                                     |                                            |
| We handle all our business spend electronical<br>company, send this request to the appropriat | ly in order to prevent lost documents and make<br>e person by using the forward link. | sure you are paid on time. Within the next 48 ho     | urs, click the button below to register your accoun | t. If you are not the right person at your |
| Note: not registering in a timely manner may                                                  | impact your ability to do business with us. Let us                                    | know if you are unable to register for any reasor    | 1.                                                  |                                            |
| Namrata Deshmukh<br>Organon UAT                                                               |                                                                                       |                                                      |                                                     |                                            |
| Join Coupa Forward this                                                                       | invitation                                                                            |                                                      |                                                     |                                            |
|                                                                                               | Overview Learn more about the<br>Coupa Supplier Portal                                | Need Help? Answers to common<br>questions and issues | Coupa Info Learn more about how companies use Coupa |                                            |
|                                                                                               |                                                                                       | ***scoupa                                            |                                                     |                                            |

3. Para comenzar el registro, se le pedirá que cree una contraseña.

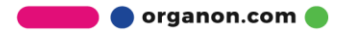

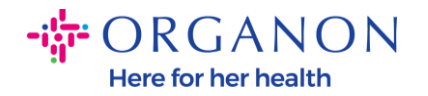

| Crear una cue                                                                                                   | Crear una cuenta                                                                                                    |                             |   |  |
|----------------------------------------------------------------------------------------------------|----------------------------------------------------------------------------------------------------|-----------------------------|---|--|
| Organon está utilizar<br>transacciones electr<br>guiaremos a través<br>de su cuenta con Org<br>negocios juntos. | Organon está utilizando Coupa para realizar<br>transacciones electrónicas y comunicarse con usted. Le<br>guiaremos a través de una configuración rápida y fácil<br>de su cuenta con Organon para prepararle para hacer<br>negocios juntos. |                             |   |  |
| * Nombre de la empresa                                                                                          |                                                                                                    |                             |   |  |
| 0001999999-Test Accou                                                                                           | nt                                                                                                    |                             |   |  |
| Nombre legal de su negocio (                                                                                    | Nombre legal de su negocio (o nombre personal legal si es un individuo)                                                                                                    |                             |   |  |
| * Correo electrónico                                                                                            |                                                                                                    |                             |   |  |
|                                                                                                    |                                                                                                    |                             |   |  |
| * Nombre                                                                                                    |                                                                                                    | * Apellidos                 |   |  |
| test                                                                                                    |                                                                                                    | Account                     |   |  |
| * Contraseña                                                                                                    |                                                                                                    | * Confirmar contraseña      |   |  |
|                                                                                                    | ¢۹»                                                                                                    |                             | > |  |
| ose di menos o cordereres e i                                                                                   | iciaya arrita                                                                                                    | intero y una letta.         |   |  |
| * País/Región                                                                                                   |                                                                                                    | * Identificación fiscal (i) |   |  |
|                                                                                                    | ~                                                                                                    | ##########                  |   |  |
| 🗌 No tengo un id. de imp                                                                                        | uesto                                                                                                    |                             |   |  |
| 🗌 Acepto los Política de p                                                                                      | privacidad                                                                                                    | y los Condiciones de uso    |   |  |
|                                                                                                    | Crear und                                                                                                    | a cuenta                    |   |  |
| ¿Ya tiene                                                                                                    | una cuent                                                                                                    | ta? INICIAR SESIÓN          |   |  |
| Re                                                                                                    | Reenviar esto a alguien                                                                                                    |                             |   |  |

**4.** Lea y revise la Política de Privacidad y los Términos de Uso. Si está de acuerdo y acepta estos términos, haga clic en la casilla

C Acepto los Política de privacidad y los Condiciones de uso

5. A continuación, haga clic en la casilla no soy un robot

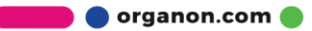

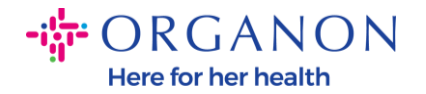

6. Haga clic en Enviar o Crear una cuenta

Crear una cuenta

**Nota:** Es posible que reciba un aviso para la autenticación de 2 factores, esto es opcional y no es obligatorio.

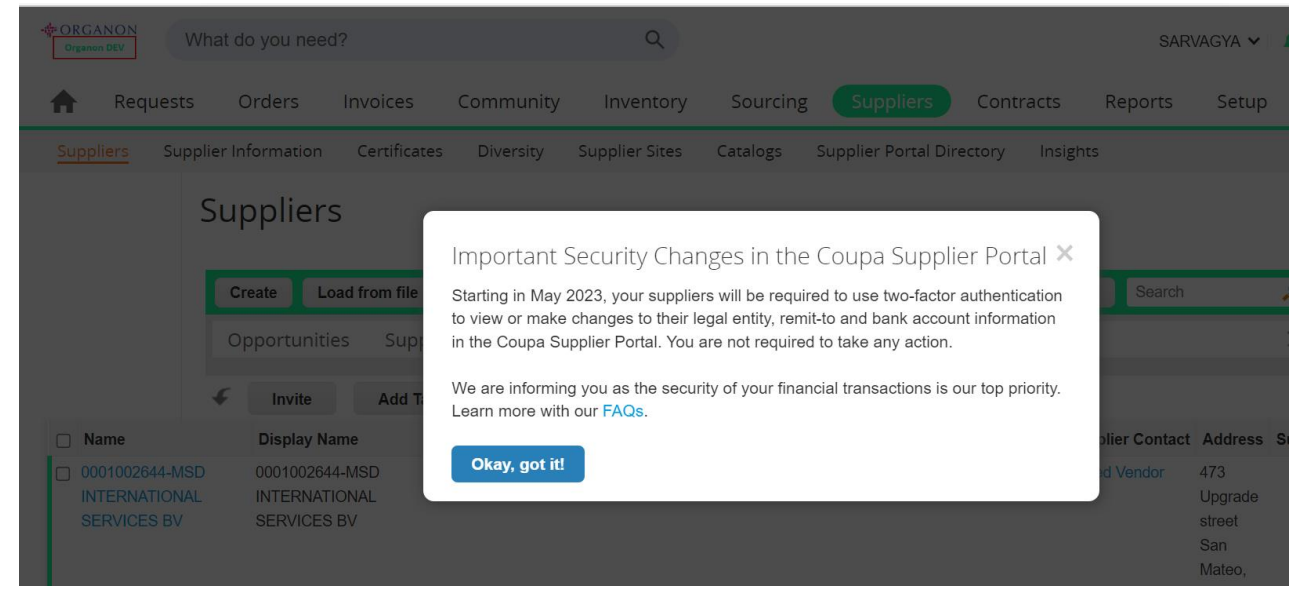

**7.** Cree su cuenta de empresa. Complete todos los campos obligatorios designados con un asterisco rojo \*.

**Nota**: Agregue el nombre de su empresa en el campo Nombre de la empresa en <u>inglés</u>.

a. Las casillas Facturar desde esta ubicación, Pagar a la ubicación (Remitir a) y Enviar desde la ubicación se marcarán de forma predeterminada. Anule la selección de las casillas para utilizar diferentes opciones para estas funciones.

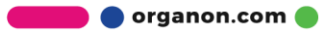

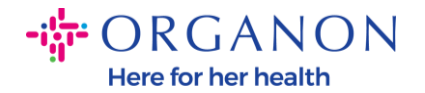

- **b.** Si desea enviar facturas por SFTP o CXML, marque la casilla (facturación avanzada).
- c. Seleccione el idioma y el país fiscal (opcional) luego presione
  Siguiente

| Información de la empresa   |                                          | Cancelar Guardar 🔨 |
|-----------------------------|------------------------------------------|--------------------|
| Nombre de la empresa        | Sector                                   | Acerca de          |
| 0001999999-Test Account     | •                                        |                    |
|                             |                                          |                    |
| Año de establecimiento      | Correo electrónico de la orden de compra | Sitio web          |
|                             |                                          |                    |
| DUNS                        | Tamaño de la empresa                     | Tipo de propiedad  |
|                             | •                                        | •                  |
| ld. de impuesto             |                                          |                    |
| País/Región                 | ld. de IVA 👔                             |                    |
| Reino Unido 🔹               | GB112233445                              |                    |
| No tengo un id. de impuesto | + Registro fiscal adicional              |                    |

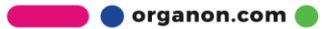